## **Create and Personalize Your Own Homepage**

When you log into Campus Solutions, you will have a default homepage called "My Homepage." You have the option to personalize Campus Solutions by adding new homepages and placing tiles on those homepages. The tiles allowed will be "bookmarks" to pages you commonly access. This is an alternative to using "Favorites."

To create a new homepage, click on the Actions List icon in the upper right. Click on Personalize Homepage. Publish Homepage My Preferences Help Sign Out A schematic of the current Homepage will be displayed. To create a new page, click on Add Homepage. (This button is light gray.)

Class enrollment

If there are other available homepage options, you can add them by choosing from the list. In this example, there are none available.

To create a new homepage, enter the name at the bottom of the window.

In this example, we are creating a homepage called "Class enrollment."

| Add Homepage                    | × |
|---------------------------------|---|
| Choose from available homepages |   |
|                                 |   |
| Or create a new Homepage        |   |

Add

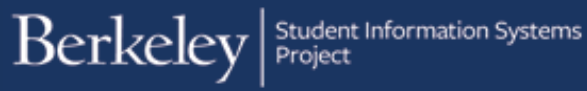

The new homepage is now listed on the left side.

To change the new homepage to the default page, click and drag it to the top of the list.

| Add Homepage     | Name Class enrollment |  |
|------------------|-----------------------|--|
| ■ My Homepage 8  |                       |  |
| Class enrollment |                       |  |
|                  |                       |  |
|                  |                       |  |

Clicking on the Home icon brings you to the new default homepage.

## To switch to a different homepage, click on the drop down arrow.

You can make multiple homepages and switch among them based on your work needs.

Class enrollment

Class enrollment

Class enrollment

My Homepage

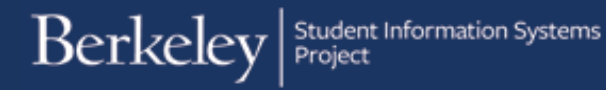

## **Creating and Adding Tiles**

Your new homepage is blank. You can add "tiles," which function like Favorites, to this page as shortcuts. There is no limit to the number of tiles you can add.

To add a tile to a homepage, navigate to the desired page and click the **Actions List** icon.

Click on Add To Homepage.

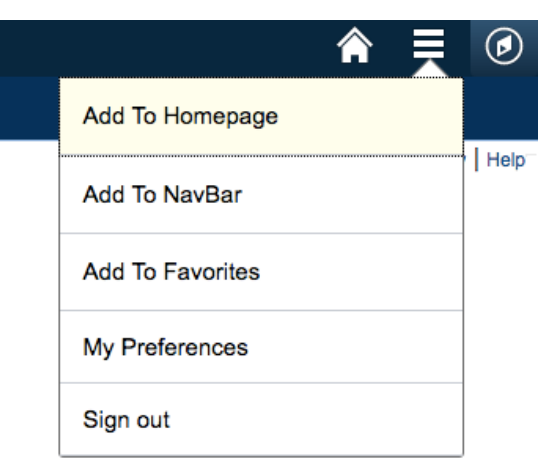

Choose the desired homepage from the list.

| Add to Homepage                 | × |
|---------------------------------|---|
| Choose from available homepages |   |
| My Homepage                     |   |
| Class enrollment                |   |
|                                 |   |

In this example, we have added a "Maintain Schedule of Classes" tile to the "Class Enrollment" homepage. This tile will take you directly to that page in Campus Solutions.

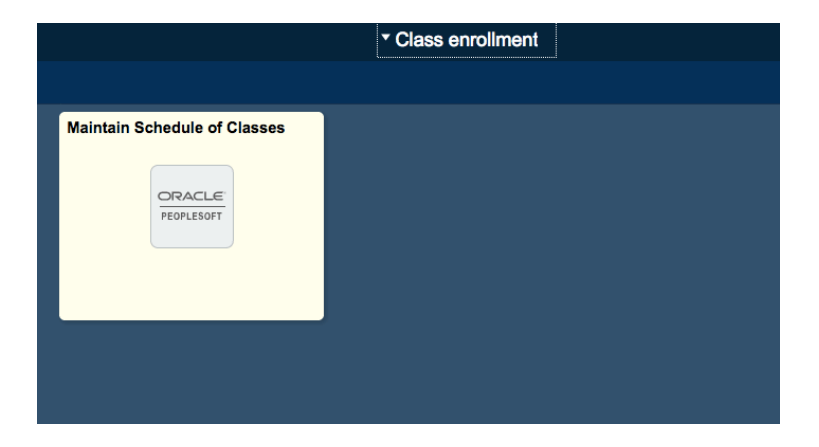

## Support

For an electronic version of this job aid and for other job aids, see sis.berkeley.edu/training.

For technical questions or assistance, please contact SIS Support:

- Call <u>510-664-9000</u> (press option 6 to reach SIS support)
- Email: <u>sishelp@berkeley.edu</u>
- Submit a ticket: <u>https://berkeley.service-now.com/ess/create\_incident</u>

07/05/17